## The 14th Asia Pacific Harmonica Festival Registration Guide

口琴艺术节

From now on, the 14th Asia Pacific Harmonica Festival registration is officially open to all! You will enjoy 20% discount for the pass if register successfully before March 31, 2024! Let's make an appointment to witness harmonica miracle at the 14th Asia Pacific Harmonica Festival in 2024.

# Sign Up:

Step 1: Browse to the APHF' s official website (www.APHF2024.com) and then click on 'English' and register online.

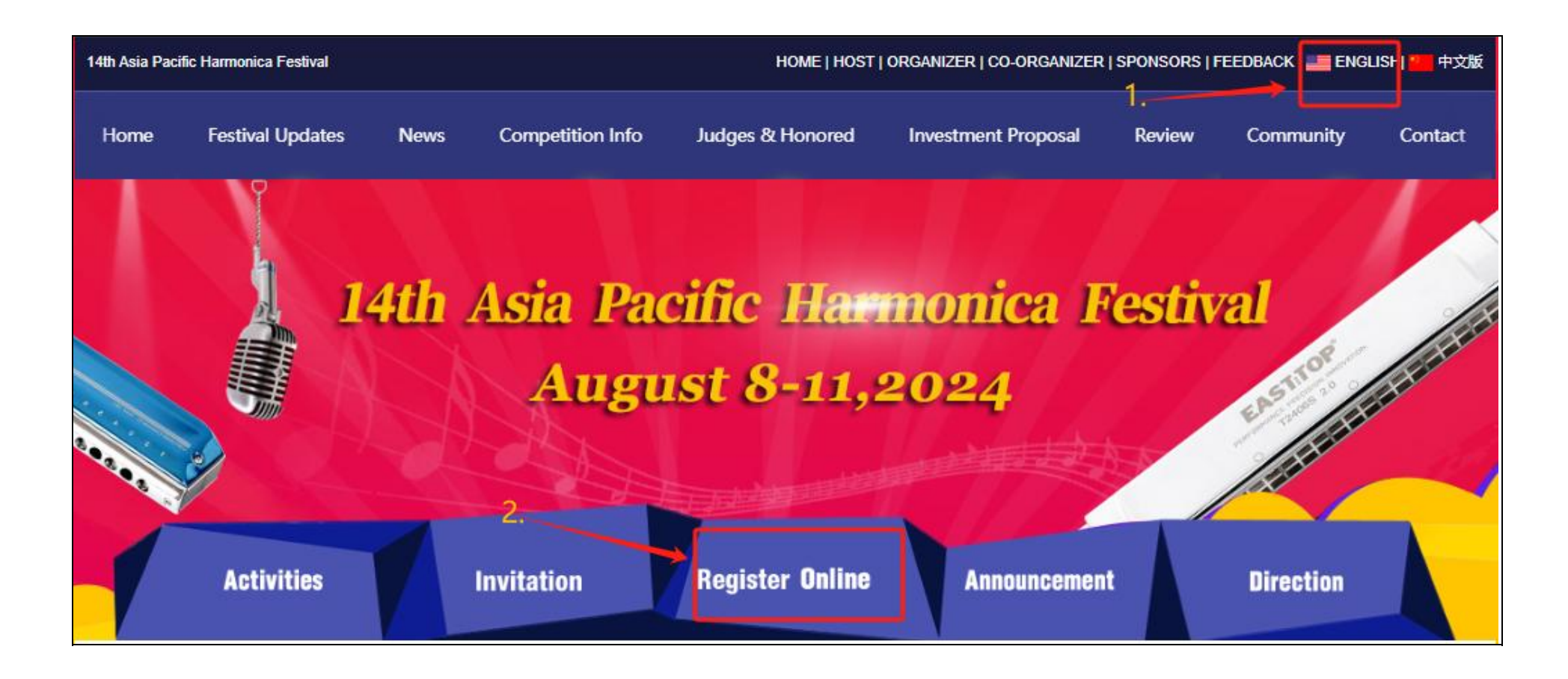

**Step 2:** Navigate to the Registration page and click 'Sign Up'.

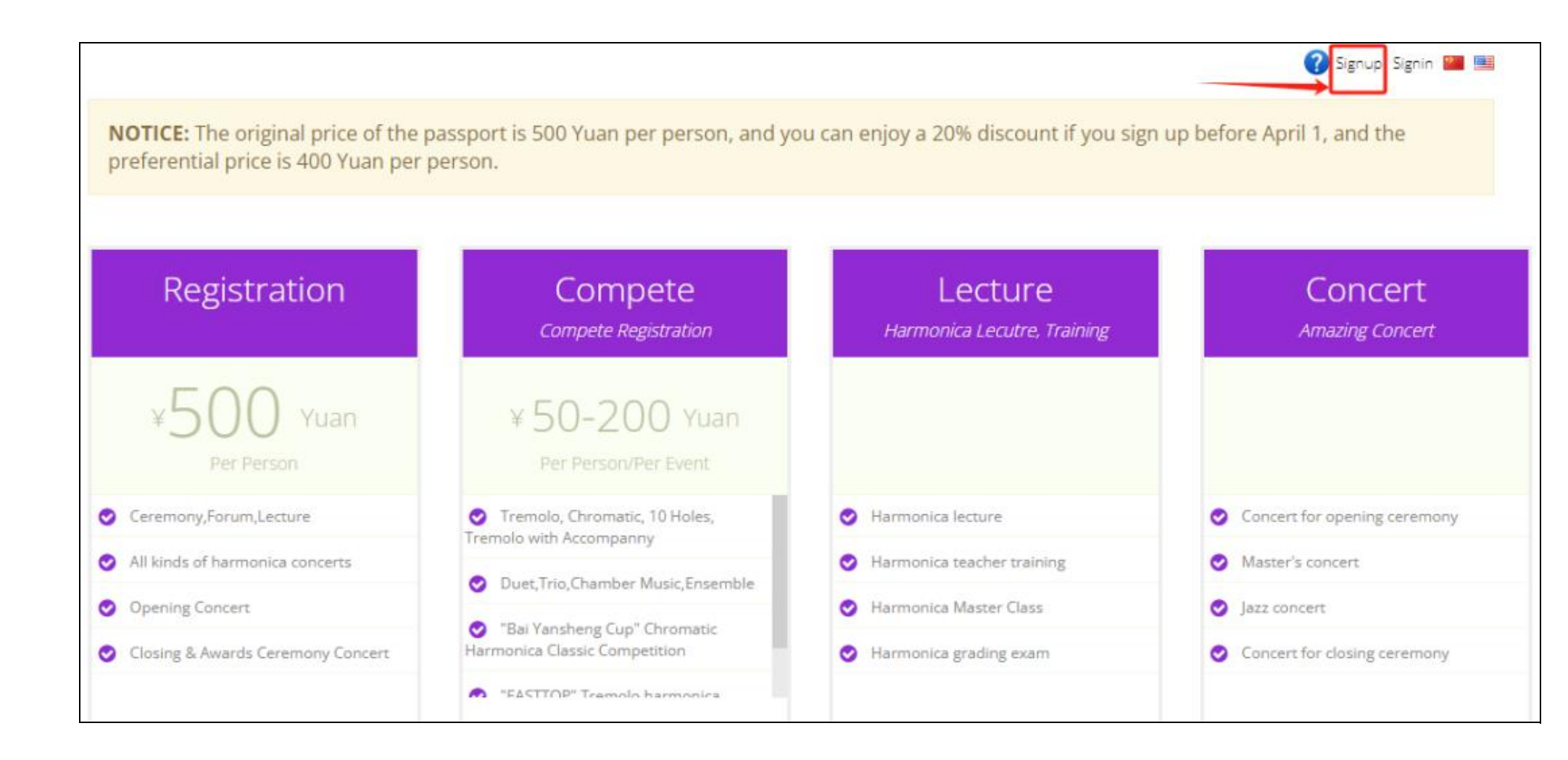

Step 3: Set your username and password, and fill in your personal information. Then click the 'CREATE'.

| Account            |                                                                               |
|--------------------|-------------------------------------------------------------------------------|
| set your u         | username and pass word write down and remember it!                            |
| UserName *         | 4~18 characters, begin with letter, letters, numbers, underscores can be used |
| Password *         | 6~16 chraacters, Case sensitive                                               |
| Password Confirm * | Please input password again.                                                  |
|                    | Account<br>set your of<br>UserName *<br>Password *<br>Password Confirm *      |

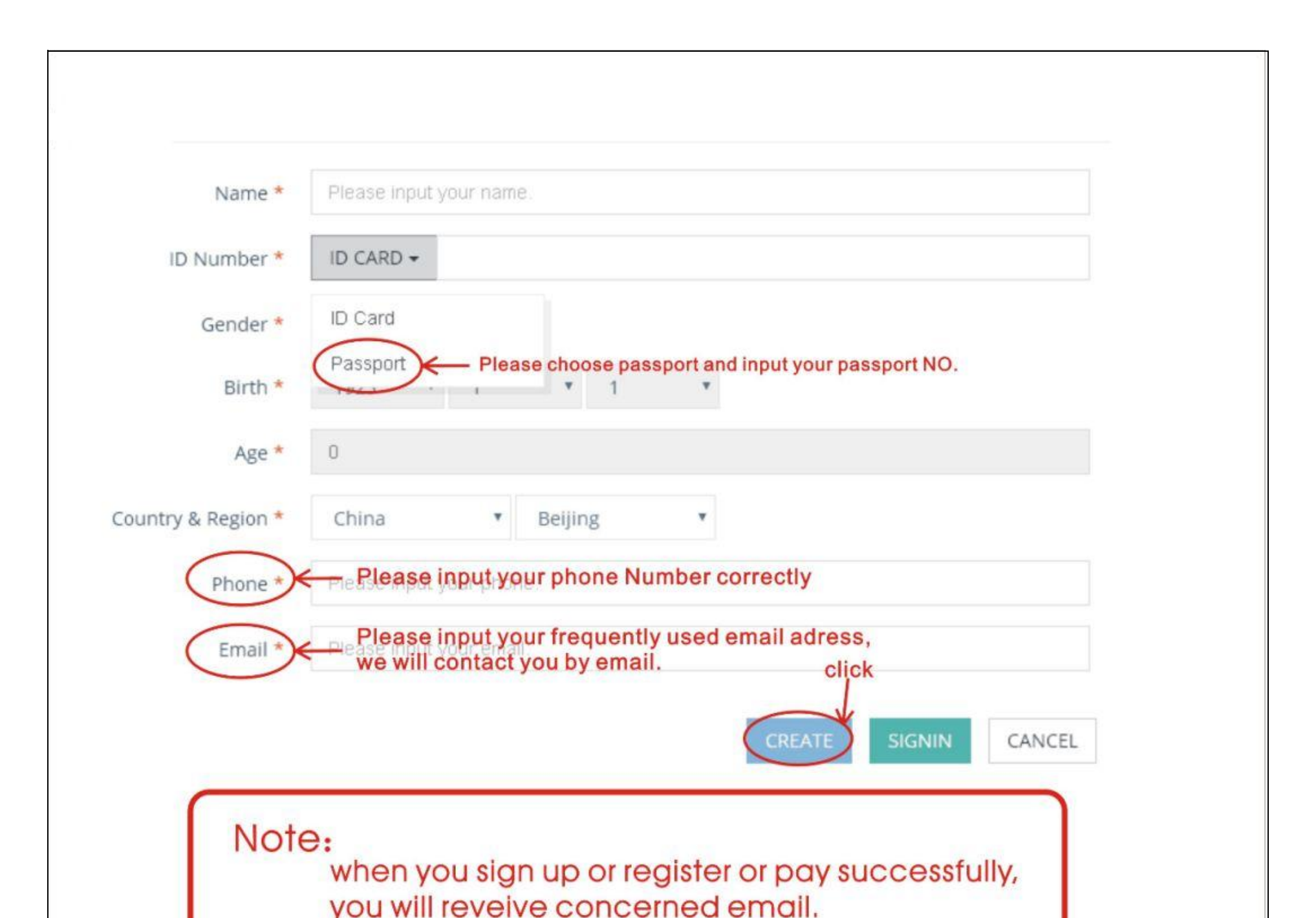

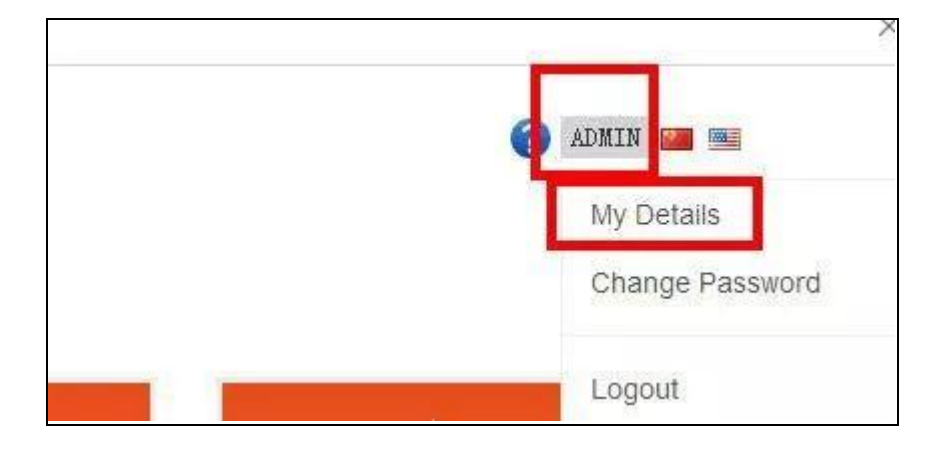

**Step 4:** Once your account is created, navigate to the registration page, click your username and then select 'My Details'.

**Step 5:** Review your personal details here, and if any inaccuracies are identified, click 'Modify' to make the necessary corrections.

**Note:** Remember your access code, the access code will be used to ensemble registration.

| NOTICE: You have registered Solo<br>Number, Gender and Birth in your | Compete, or your team<br>information will be not | m has registered Ens<br>modified. | emble Compete. The Id |  |
|----------------------------------------------------------------------|--------------------------------------------------|-----------------------------------|-----------------------|--|
| UserName                                                             | admin                                            |                                   |                       |  |
| Passport                                                             | APHF-2020-000001                                 |                                   |                       |  |
| Access Code                                                          | wcSpSlbKlKYkgDdca                                | iaR8                              |                       |  |
| Name *                                                               | 管理员                                              | 22                                |                       |  |
| remember Distribution<br>registration<br>Gender*                     | MALE O FEMALE                                    | isedootooo ei                     | nsemble               |  |
| Birth *                                                              | 1900 🔻 1                                         | <b>v</b> 1 <b>v</b>               |                       |  |
| Age *                                                                | 1                                                |                                   |                       |  |
| Country & Region *                                                   | China 🔻                                          | Beijing 🔻                         |                       |  |
| Phone *                                                              | 00000000000                                      |                                   |                       |  |
| Email *                                                              | ammeyjohn@qq.co                                  | m                                 |                       |  |
| 学校或组织                                                                | Admin                                            |                                   |                       |  |
|                                                                      |                                                  |                                   | MODIEY USER INFO      |  |

# **APHF Passport Purchase:**

**Step 1:** Upon successful registration, the 'Passport' option is automatically included. Click 'PAY NOW' to advance to the payment page.

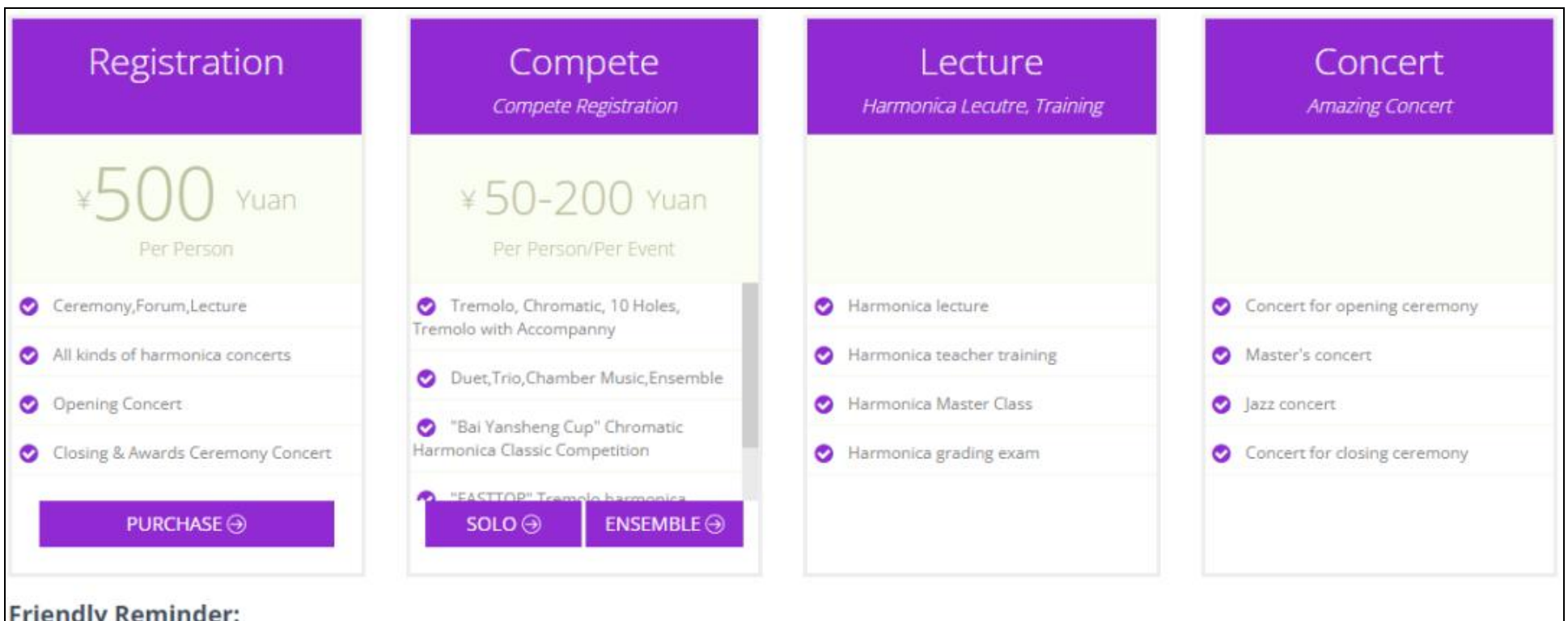

#### Friendly Reminder:

- If you have any questions during registration, please click "Registration Guide" in the "Important Notice" column of the website.
- Please review the information before each submission or confirmation, the information will not be modified once submitted or confirmed.

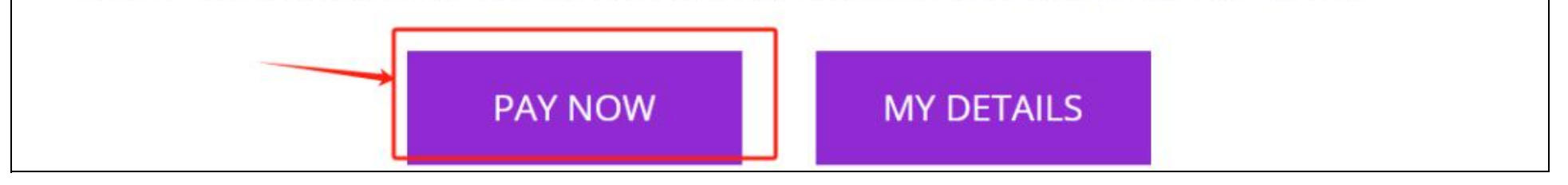

## **Step 2:** Please read the terms and conditions carefully.

| se deposit adequate m                                                                            | ioney to cover the                                                                                                    | ent screenshot. Al<br>service fee,USD se                                                                                                    | lipay and WeChat do<br>ervice fee is 15~30 U                                                                                                    |
|--------------------------------------------------------------------------------------------------|----------------------------------------------------------------------------------------------------|----------------------------------------------------------------------------------------------------|----------------------------------------------------------------------------------------------------|
| nge rate of RMB again<br>you do not attend the<br>be changed on your o<br>,who will help you cha | st HKD is 0.8.<br>event,your registe<br>own;if you really w<br>nge via the web co                                                                   | er cost will be rega<br>ant to change your<br>ontent managemer                                                                                                    | rded as sponsorship<br>registration<br>nt system,which will                                                                                                    |
| he regulations ca                                                                                | arefully!                                                                                                    |                                                                                                    |                                                                                                    |
|                                                                                                  |                                                                                                    | TOTAL PRICE (QI                                                                                                    | ΓY: 6)                                                                                                    |
| GO SHOPPING                                                                                      |                                                                                                    |                                                                                                    | UPLOAD RECE                                                                                                    |
|                                                                                                  | nge rate of RMB again<br>you do not attend the<br>be changed on your o<br>who will help you cha<br>g your registration.<br><b>he regulations ca</b> | nge rate of RMB against HKD is 0.8.<br>you do not attend the event,your register<br>be changed on your own;if you really we<br>who will help you change via the web co<br>g your registration.<br>The regulations carefully!<br>GO SHOPPING | nge rate of RMB against HKD is 0.8.<br>you do not attend the event,your register cost will be regated<br>be changed on your own;if you really want to change your<br>who will help you change via the web content management<br>g your registration.<br>The regulations carefully!<br>TOTAL PRICE (QI<br>GO SHOPPING |

Step 3: Choose your preferred payment method; for WeChat and Alipay, simply click the button and scan the QR code to complete

the payment process.

| □ I have read and agree with the regulations above.                                                                                                    | GO SHOPPING                                                                                                    |                                                                                                    | UPLOAD RECEPIT                                                                             |
|----------------------------------------------------------------------------------------------------|----------------------------------------------------------------------------------------------------|----------------------------------------------------------------------------------------------------|--------------------------------------------------------------------------------------------|
| Pay Method                                                                                                    |                                                                                                    |                                                                                                    |                                                                                            |
| <ul> <li>▶ Bank</li> <li>■内银行转账</li> <li>开户银行: 江苏江阴农村商业银行股份有限公司祝塘支行 账 号: 0188 0124 0011 449</li> <li>公司名称: 江苏惠文文化发展有限公司</li> <li>▲ PayPal</li> <li>▲ Account:</li> <li>1583367216@qq.com</li> <li>Note:</li> <li>Paypal will charge the payee 5% service charge. Please ad service charge when remitting!</li> </ul> | Personal i<br>SWIFT BIC: B<br>Bank Name:<br>Main Addres<br>HONG KONG<br>BANK CODE:<br>ATTN: KONG<br>ACCOUNT: 0<br>0 | international account deta<br>3KCHHKHHXXX<br>: BANK OF CHINA ( HONG K<br>ss: BANK OF CHINA TOWER,<br>3<br>: 012<br>5 WENZHONG<br>012-554-1-012991-1(Only HK<br>012-554-9-212821-1(Can rec | DNG ) LIMITED, HONG KONG<br>1 GARDEN ROAD, CENTRAL,<br>D)<br>eive all currency except HKD) |

**Step 4:** If opting for bank transfer or PayPal, click the 'Upload Receipt' button, choose either Bank or PayPal, upload a screenshot of your payment confirmation, and finally, click 'Pay' to complete the transaction.

Г

|                                                   |             | TOTAL    | PRICE (QTY: | 1)   | ¥120.00    |
|---------------------------------------------------|-------------|----------|-------------|------|------------|
| I have read and agree with the regulations above. | GO SHOPPING | 🚳 WEIXIN |             | UPLC | AD RECEPIT |

| Pay Order (Please up | pload your receipt)                | ×            |
|----------------------|------------------------------------|--------------|
| Pay Method *         | Bank                               |              |
| 选择文件,未选择任何文件         | (.JPG/.PNG/.BTP is supported and n | naximum 3MB) |
| 0                    |                                    |              |
| C 1                  |                                    |              |
|                      | QUANTITY                           | 1            |
|                      | PRICE                              | 120 Yuan     |
|                      |                                    | CLOSE PAY    |

**Step 5:** Once the payment was processed, click the 'OK'.

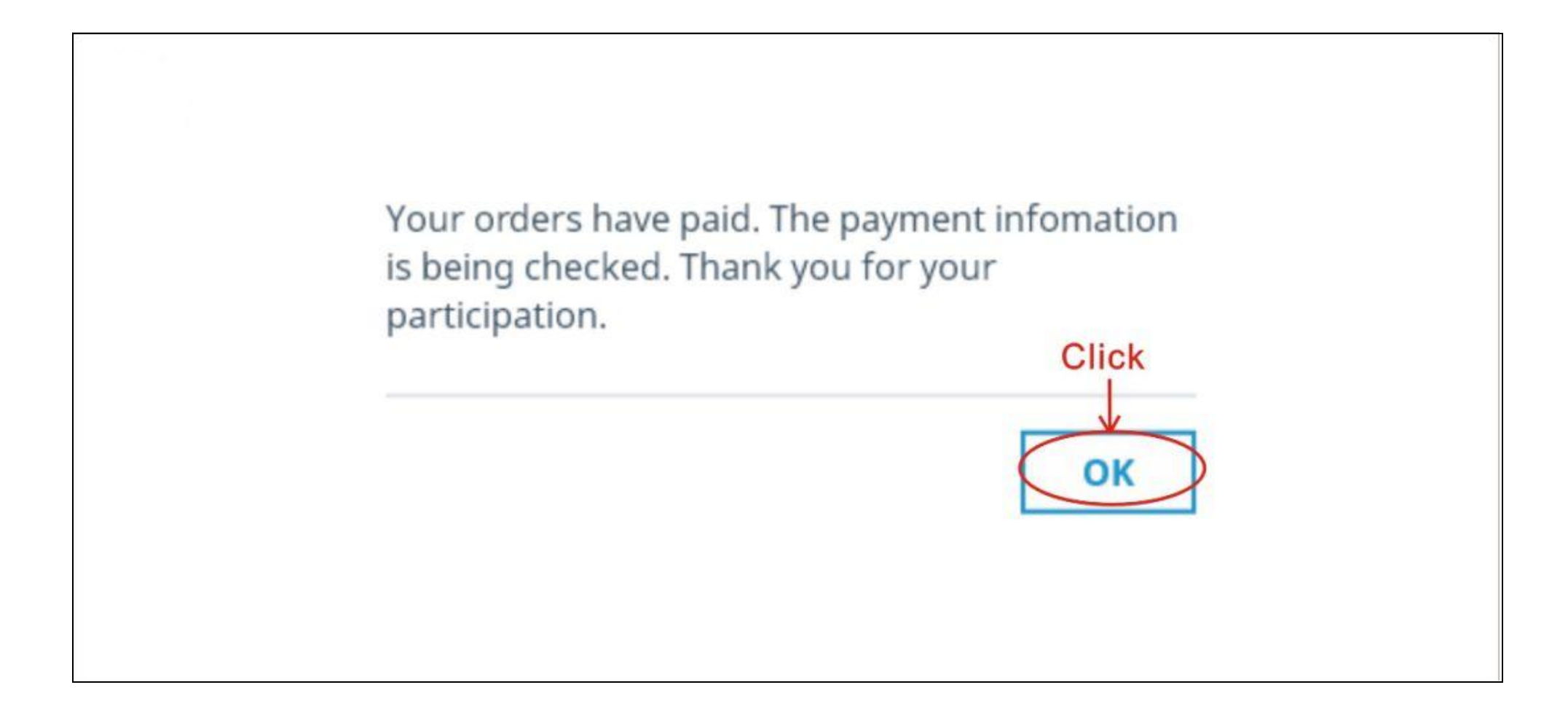

**Step 6:** You can also purchase the APHF passport for others, click the 'Purchase' button under the Passport section.

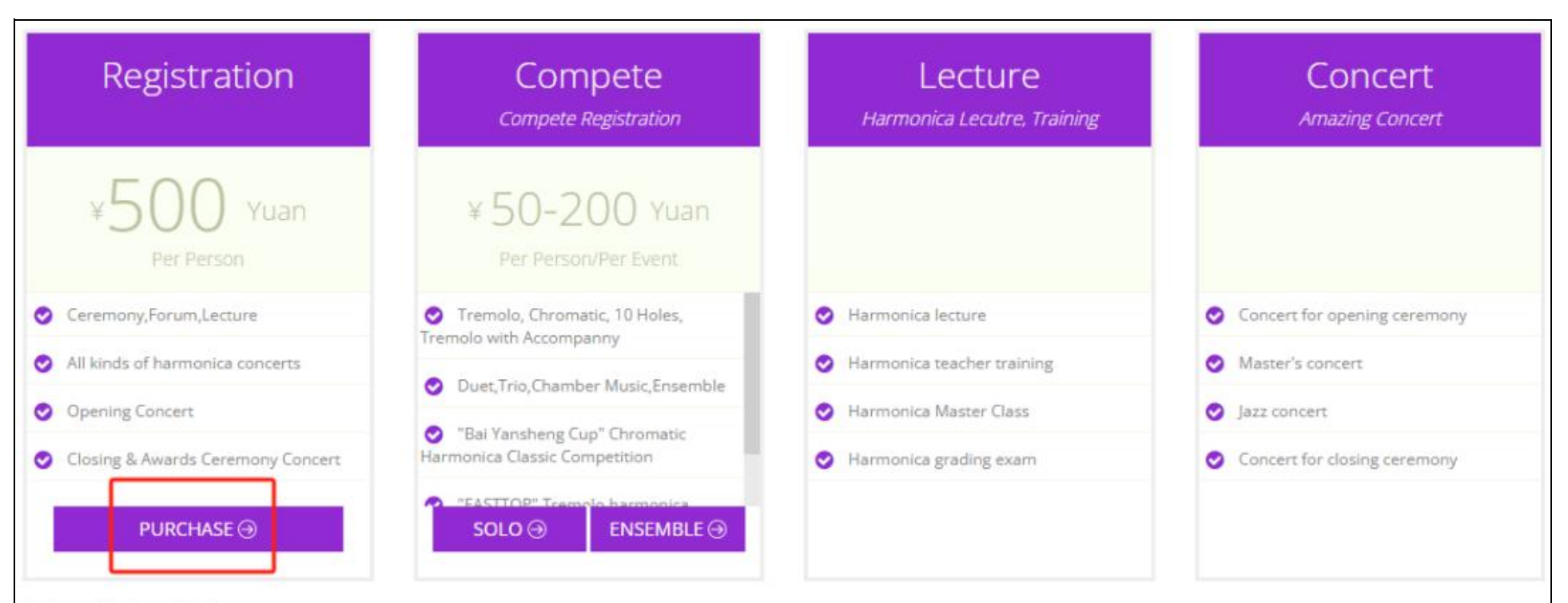

#### Friendly Reminder:

- · If you have any questions during registration, please click "Registration Guide" in the "Important Notice" column of the website.
- Please review the information before each submission or confirmation, the information will not be modified once submitted or confirmed.

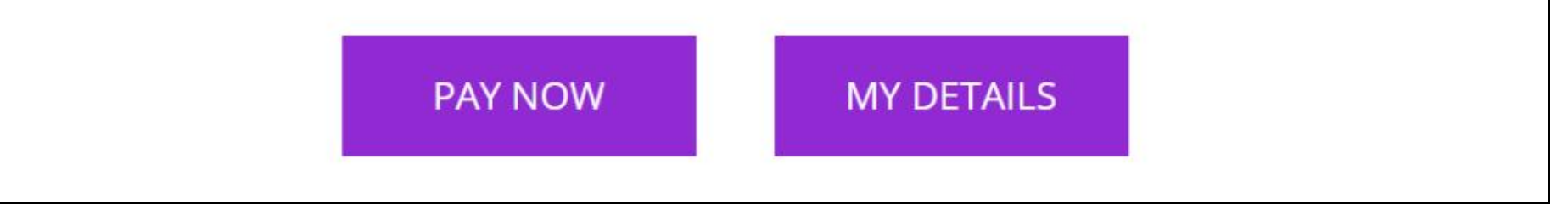

Step 7: Fill in the details.

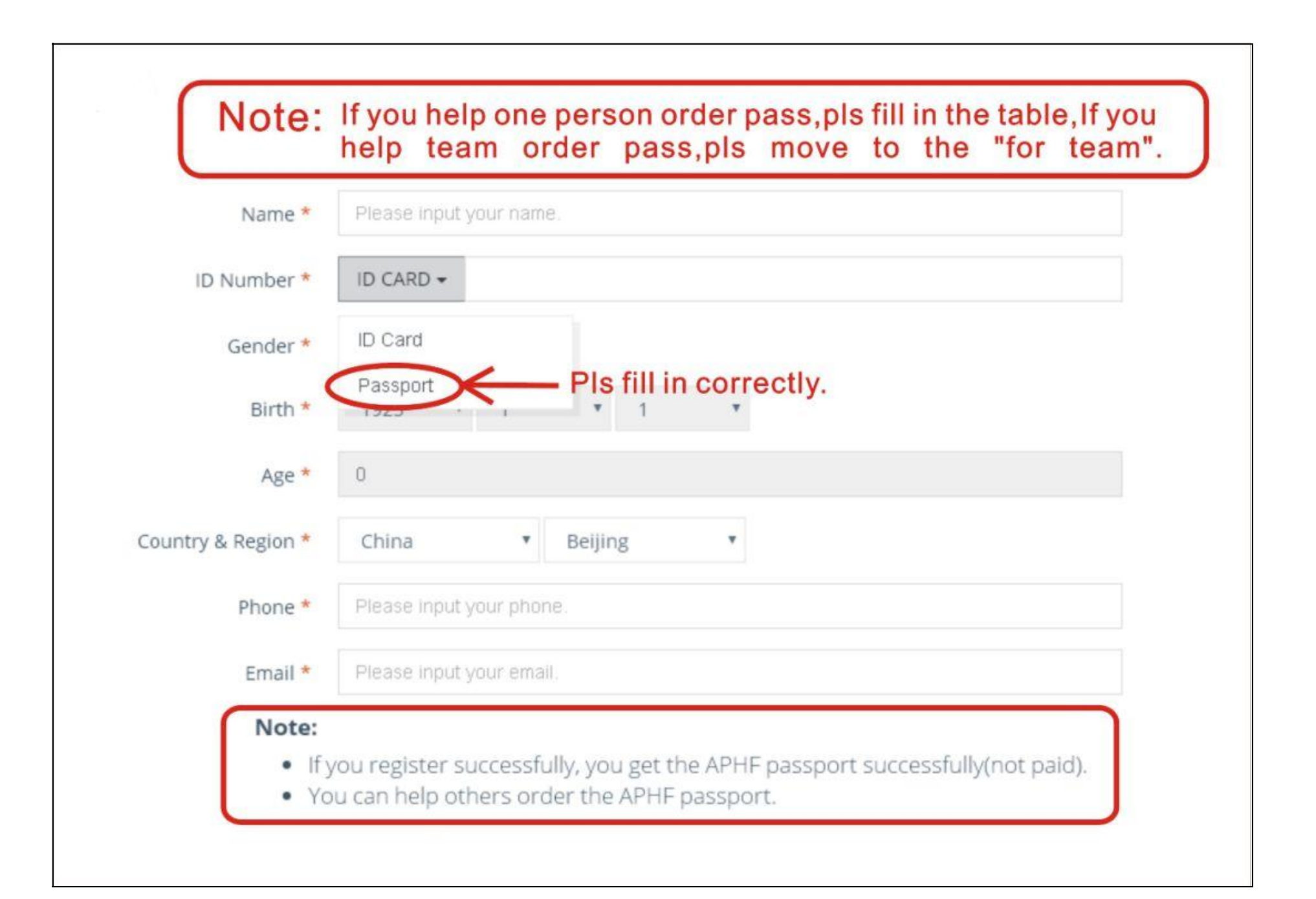

**Step 8:** Confirm your details and then click 'To Pay'.

### Note:

- If you register successfully, you get the APHF passport successfully(not paid).
- You can help others order the APHF passport.

| PASSPORT (QTY: 1) | ¥500.00 |
|-------------------|---------|
| TOTAL             | ¥500.00 |

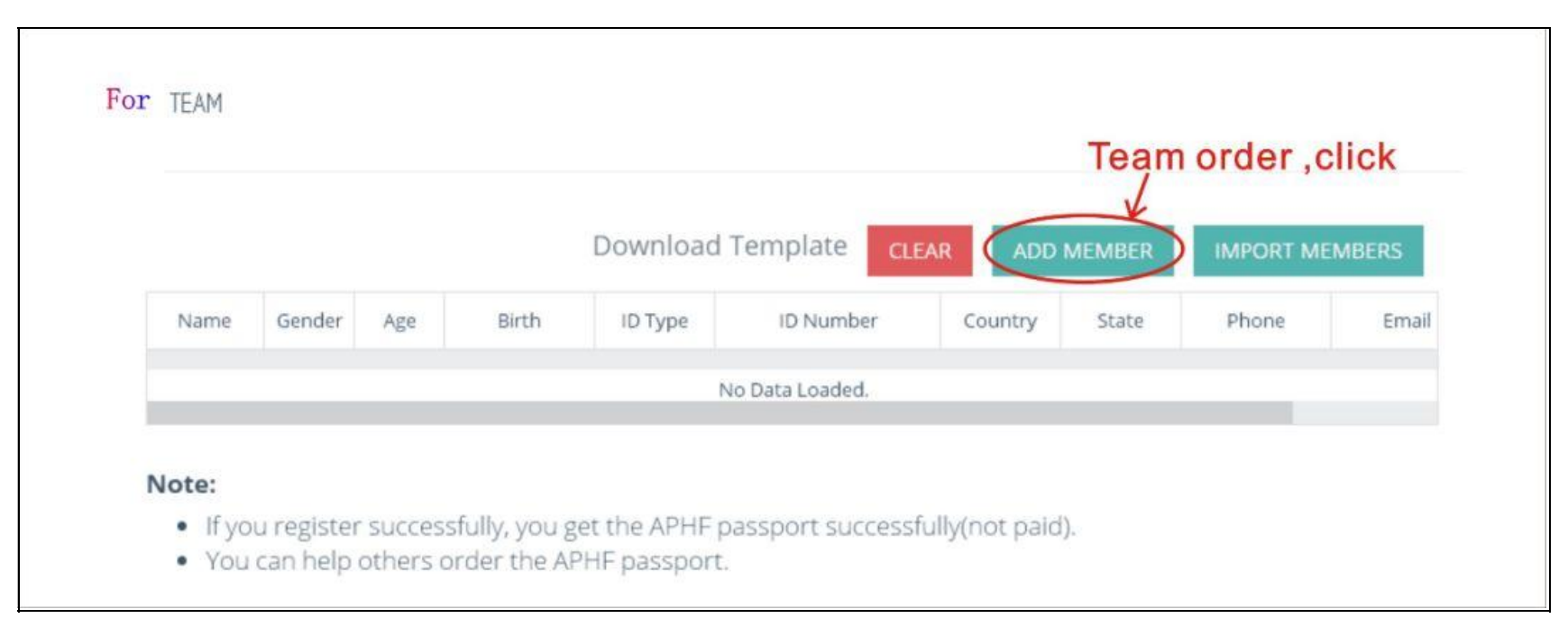

**Step 9:** If you are purchasing on be behalf of multiple people, click 'Add Member' .

**Step 10:** Fill in the required information and click 'Save'.

| Add Member         | Note: Fill in members information |
|--------------------|-----------------------------------|
| Name *             | Please input your name.           |
| ID Number *        | ID CARD -                         |
| Gender *           | MALE 	FEMALE                      |
| Birth *            | 1925 • 1 • 1 •                    |
| Age *              | 0                                 |
| Country & Region * | China • Beijing •                 |
| Phone *            | Please input your phone.          |
| Email *            | Please input your email.          |
|                    | Click                             |

**Step 11:** For bulk purchases for a sizable group, utilize the template to input details for all users. Access the template by clicking 'Download Template'. Complete the information in the template, save the file, and employ the 'Import Members' button to upload the template file. Details for each member will be listed accordingly.

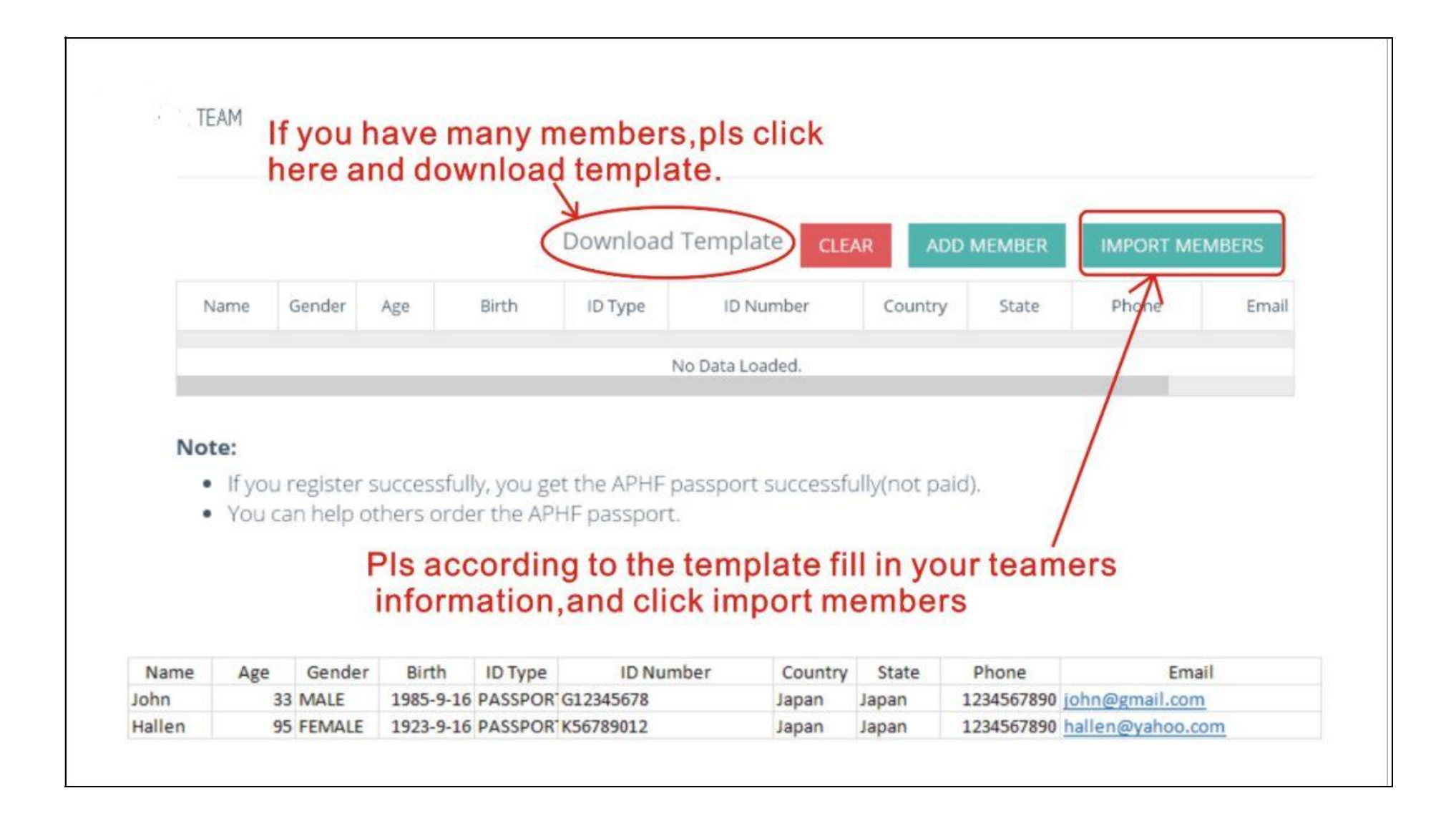

**Step 12:** Utilize the 'Delete' button to exclude an individual from the list, or employ the 'Clear' button to remove all entries.

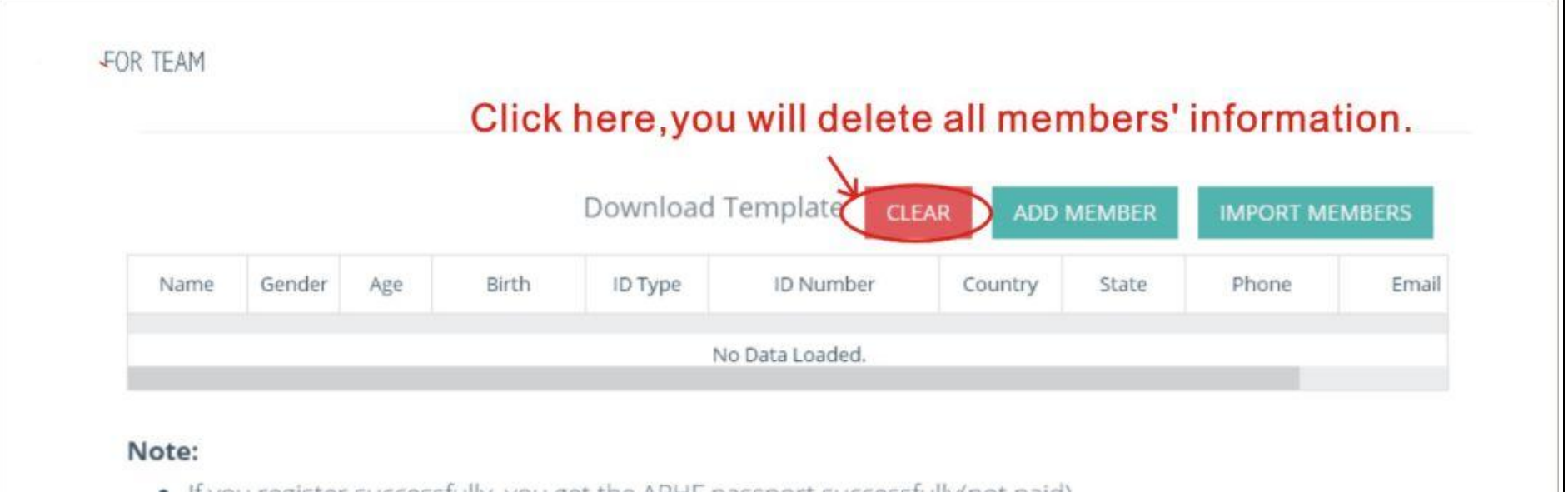

- If you register successfully, you get the APHF passport successfully(not paid).
- You can help others order the APHF passport.

1.5013-1162-0-1

|     |            |          | Download 1 | Template | CLEAR | ADD MEMBE   | R IMPORT     | MEMBERS   |
|-----|------------|----------|------------|----------|-------|-------------|--------------|-----------|
| Age | Birth      | ID Type  | ID Number  | Country  | State | Phone       | Email        | Operation |
| 33  | 1985-09-16 | Passport | G12345678  | Japan    | Japan | 12345678900 | john@gmail.c | Delete    |
| 95  | 2023-09-16 | Passport | K56789012  | Japan    | Japan | 12345678900 | hallen@yahoo | Delete    |

## Click here, you will delete this member's information.

#### Note:

- If you register successfully, you get the APHF passport successfully(not paid).
- You can help others order the APHE passport.

**Step 13:** Click 'To Pay' . Refer to steps 2-5 for guidelines on the payment process.

| 3 | , /P.~ | - Ser Cri  | in the   | THE EXAMPLES | country | and the | r morne     | Lingi        | operation |
|---|--------|------------|----------|--------------|---------|---------|-------------|--------------|-----------|
|   | 33     | 1985-09-16 | Passport | G12345678    | Japan   | Japan   | 12345678900 | john@gmail.c | Delete    |
|   | 95     | 2023-09-16 | Passport | K56789012    | lapan   | lapan   | 12345678900 | hallen@vahoo | Delete    |

#### Note:

- If you register successfully, you get the APHF passport successfully(not paid).You can help others order the APHF passport.

| PASSPORT (QTY: 2) | ¥1,000.00     |
|-------------------|---------------|
| TOTAL             | ¥1,000.00     |
|                   |               |
|                   | AINCEL TO PAT |
|                   | Click         |

# **Solo Registration:**

**Step 1:** To enroll as an individual in the competition, select the 'Solo' button. Additionally, note that the 14APHF now includes the Chromatic Harmonica Elite Competition.

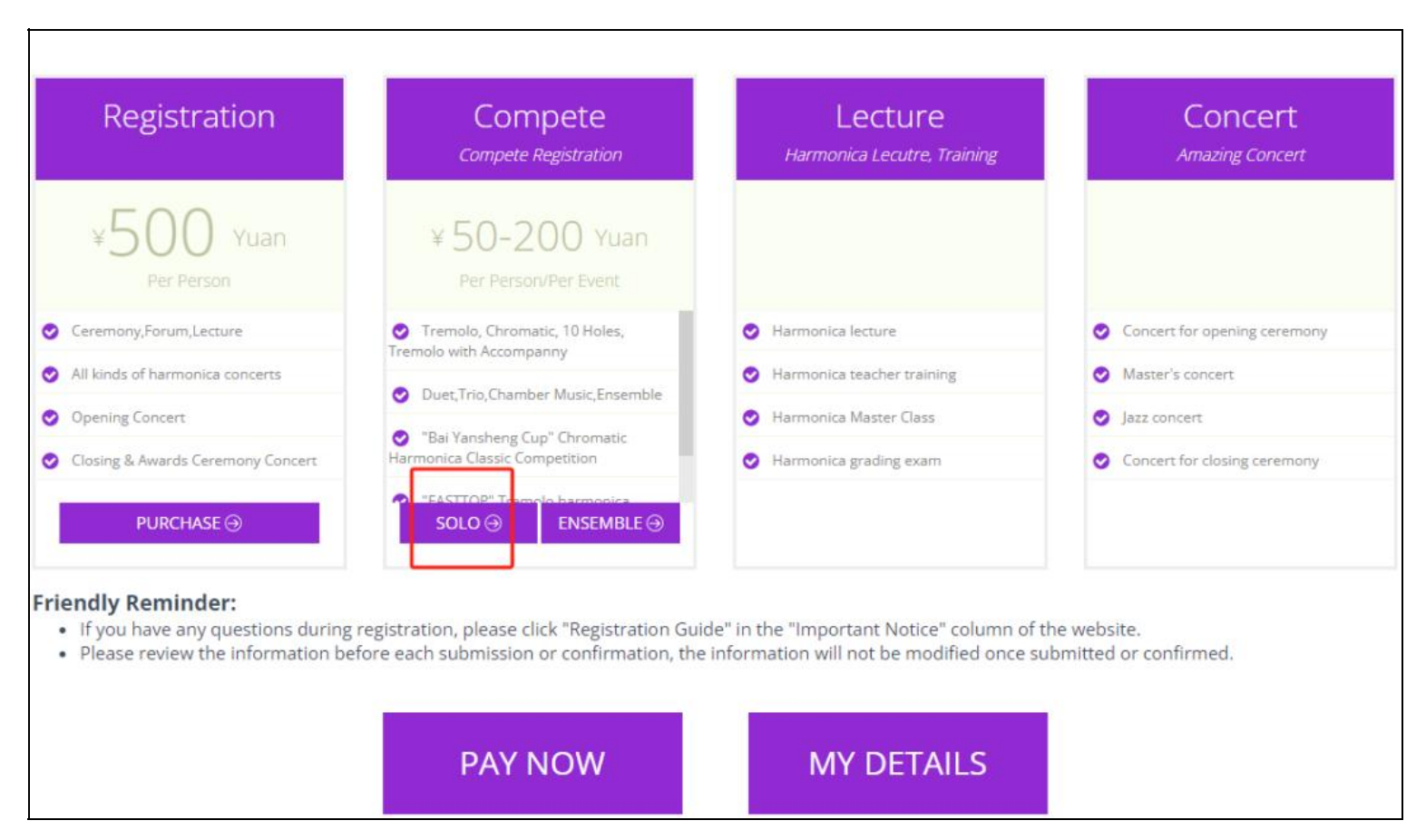

Note: Upon successful registration and payment for the 'Bai Yansheng Cup' Chromatic Harmonica Classic Competition and

'EASTTOP' Tremolo Harmonica Classic Competition, the organizing committee will dispatch the assigned musical piece to you via

email.

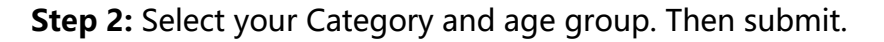

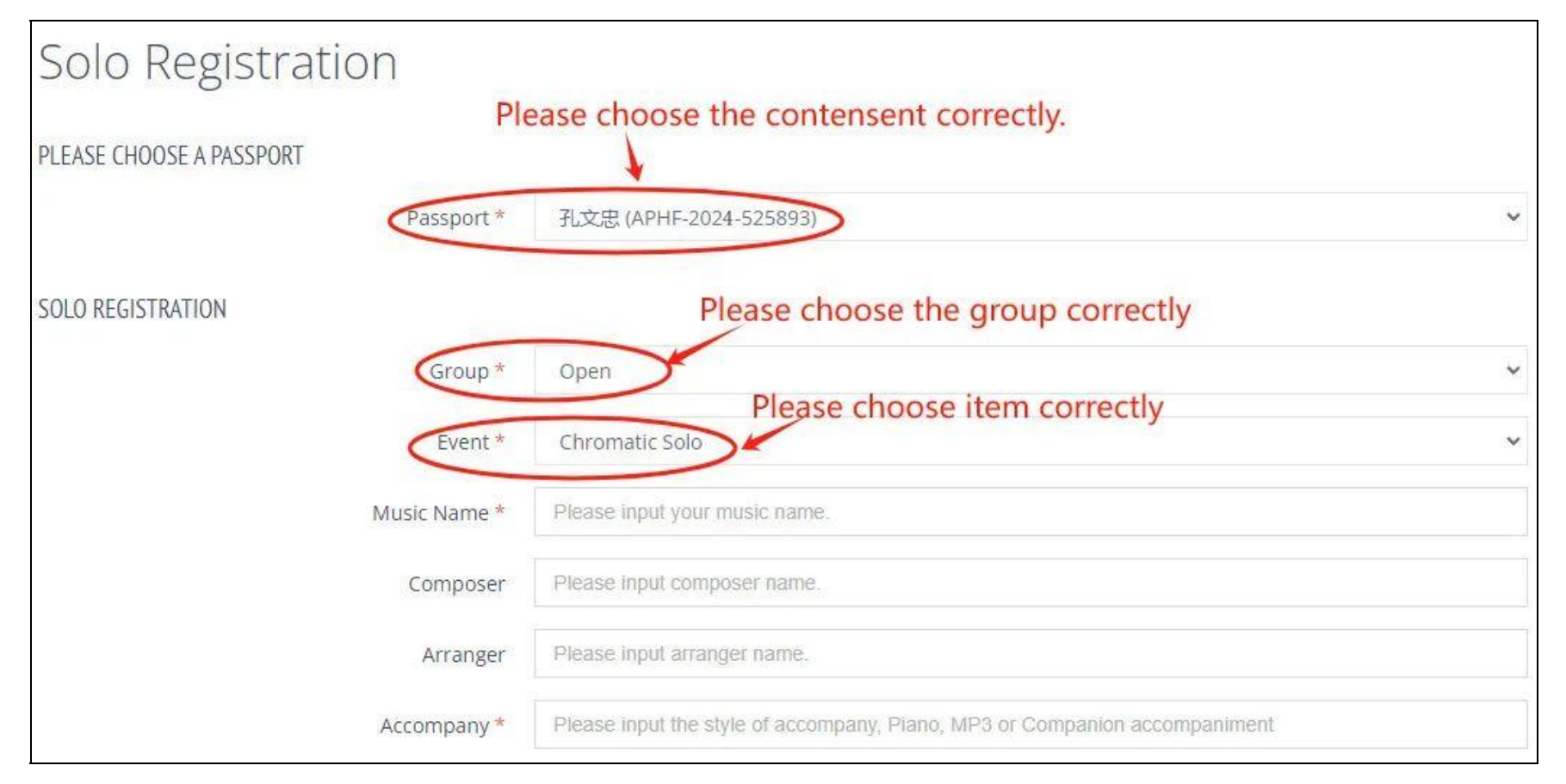

# **Ensemble:**

Step 1: Click 'ENSEMBLE' if you are registering for an ensemble.

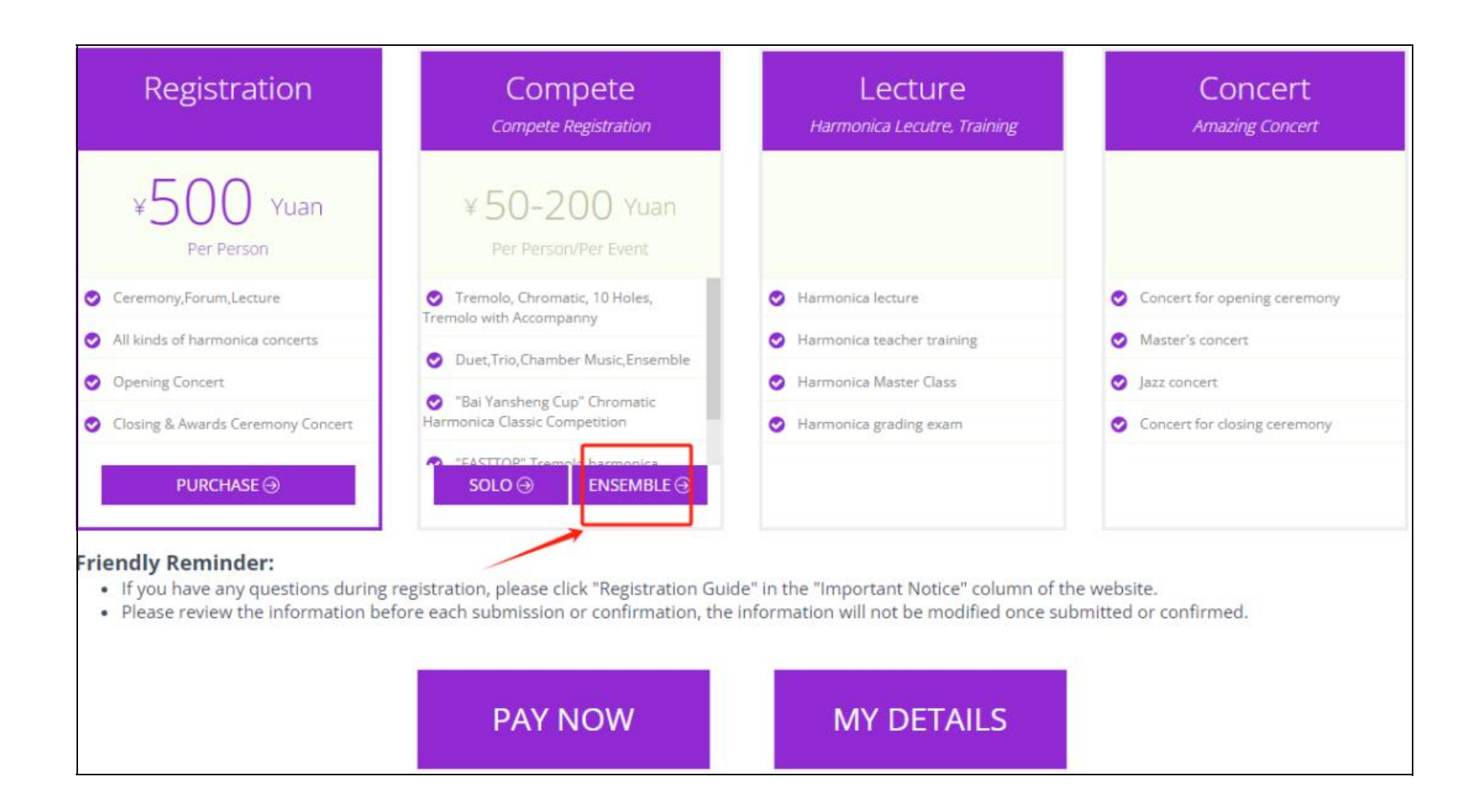

#### **Step 2:** In the ensemble registration page, click the '+' button.

| Ensemble Registrat             | ion                      |           |
|--------------------------------|--------------------------|-----------|
| PLEASE CHOOSE A TEAM<br>Team * |                          | Click "+" |
| Team Info                      | Leader: Members Count: 0 |           |

**Step 3**: Add your ensemble member by entering their Passport access code and search, fill in the relevant information and click 'CREATE TEAM' .

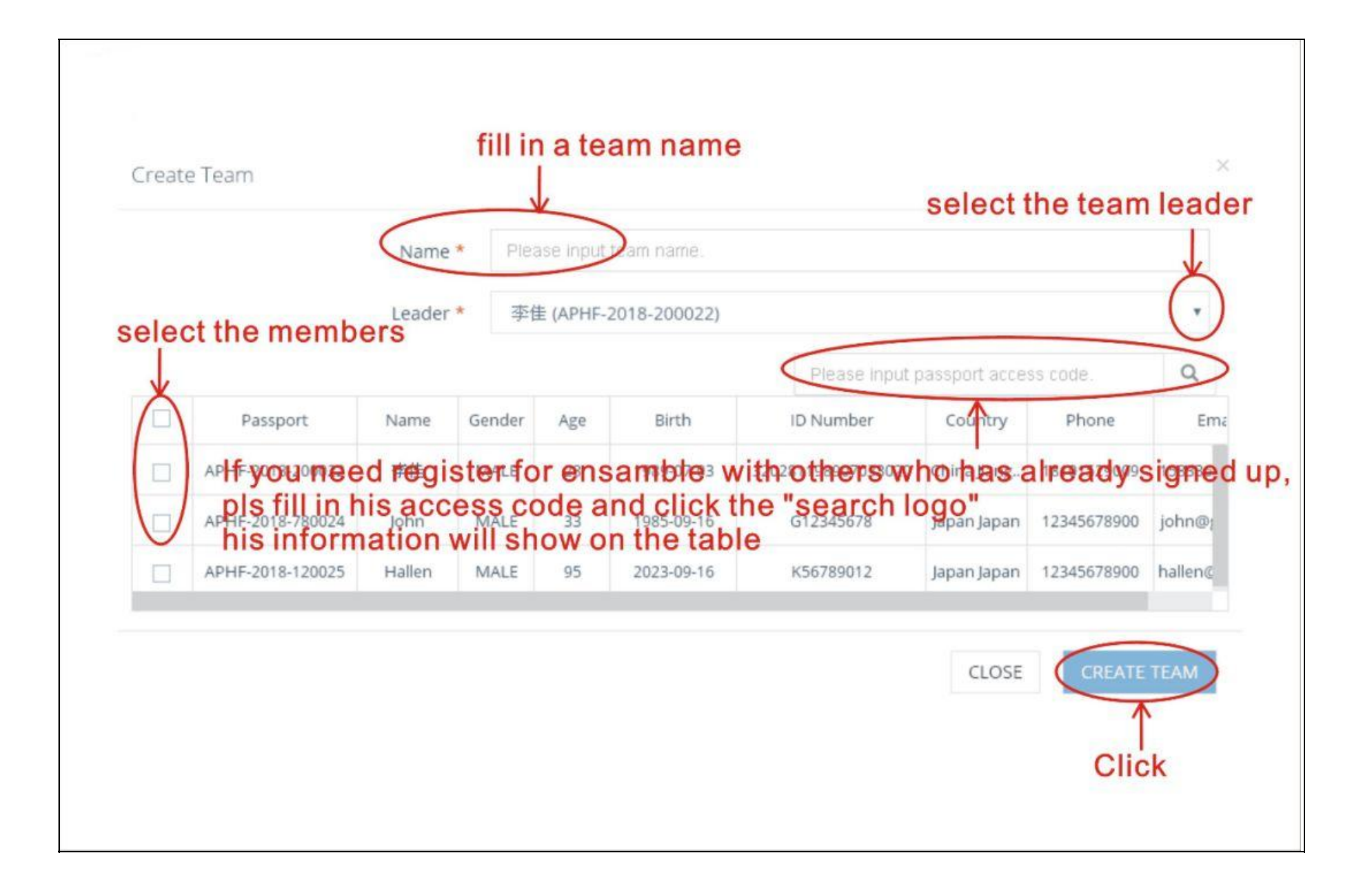

**Step 4:** Select the Category and age group according to your group size, and then click 'Submit'.

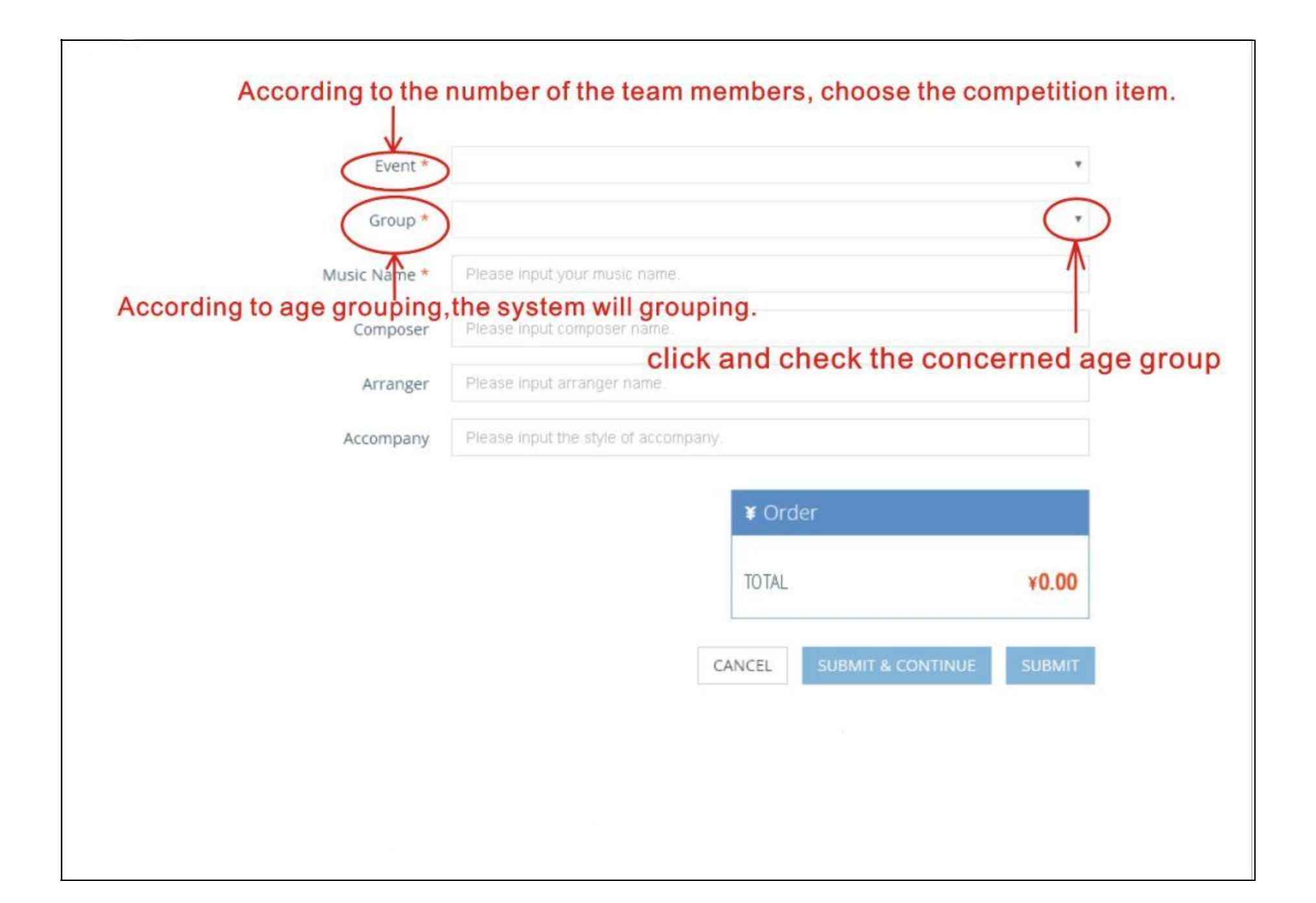

#### Finally

To review your complete order history, return to the Registration page, select your username, navigate to 'My Details', and click on 'Details.' All your registrations will be displayed, and you can utilize the download button for further information.

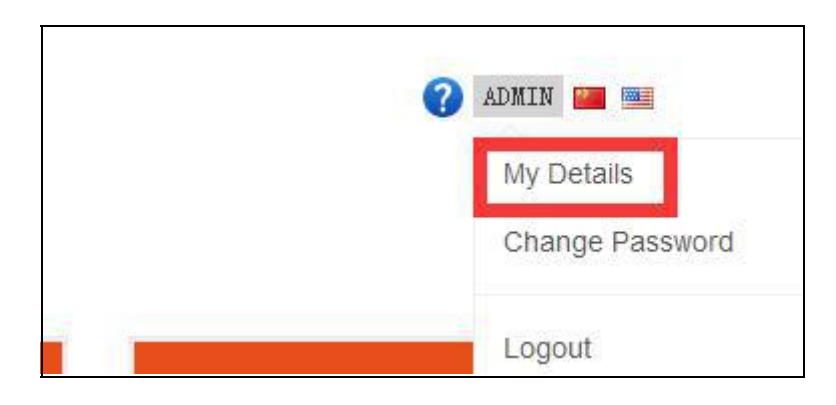

| Payments       | Passpo           | rts       |          |                |             |               |      |        |     |          |
|----------------|------------------|-----------|----------|----------------|-------------|---------------|------|--------|-----|----------|
| Details        | Operation        | State     | QRCode   | Passport       | Act         | cess Code     | Name | Gender | Age | ID Nu    |
| > Return Index | Modify           | Unactived | 80<br>02 | APHF-2020-0000 | 1 wcSpSlbl  | KIKYkgDdcaaR8 | 管理员  | MALE   | 1   | 00000000 |
|                | Modify           | Unactived | 80       | APHF-2019-1500 | 1 AreNDAI   | DKb1eKsteYIFu | 吴博语  | MALE   | 4   | 32028120 |
|                | Modify           | Unactived | 00       | APHF-2019-3700 | 1 bEDPX8cV  | /RS4FRTOg2YWI | 吴进飞  | MALE   | 14  | 32028120 |
|                | Modify           | Unactived |          | APHF-2019-2900 | 1 DLMapWP   | Y0ubA1BGaUKDE | 吴静美  | FEMALE | 15  | 32028120 |
|                | Modify           | Unactived | 80       | APHF-2019-1800 | 1 rjRPK2L3  | 8NyNhveztNCpM | 徐香   | MALE   | 55  | 32021915 |
|                | Modify           | Unactived | 00       | APHF-2019-2200 | 1 Q8AS32tX  | uRnme05AHSP1  | 章民兰  | FEMALE | 60  | 32021915 |
|                | Teams 💩          |           |          |                |             |               |      |        |     |          |
|                | F                | Passport  |          | Name M         | mbers Count | 成员            | 姓名   |        | L   | eader    |
|                | APHF-2019-000010 |           |          | 1              | 2           | 管理员、吴博语       |      |        | 管理员 |          |

### **Contact details**

Contact :JIA LI

Mobile:18018330200

WeChat:18018330200

Email: aphf2024@vip.163.com

Official website: www.aphf2024.com